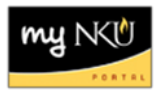

## **Display/Change Purchase Requisition**

Transaction Code: ME51N

## Location(s):

SAP GUI

**Purpose**: Perform this procedure when you want to either display or change a purchase requisition.

## **Display Purchase Requisition**

- 1. Locate the PR to display within the Document Overview.
- 2. Double-click on the PR number to display the details to the right.

**Note**: All fields are a blue color because none of the information can be modified within display status. Also notice the title bar: "Display Purchase Req. #." Remember that you cannot attach documentation electronically when displaying a PR.

| Display Purchase Req. 10024751 |           |   |                                  |    |     |     |     |                    |          |            |
|--------------------------------|-----------|---|----------------------------------|----|-----|-----|-----|--------------------|----------|------------|
| Document Overview Off          |           |   |                                  |    |     |     |     |                    |          |            |
| Document                       | <u> </u>  | 1 | 🕎 Regular Requisition 🛅 10024751 |    |     |     |     |                    |          |            |
| overview                       |           |   |                                  |    | I E | 5 2 | 7 🖁 | ) (B) VII 🗵 🧏      |          | 🔂 🖬 🖪      |
|                                | <u> </u>  |   | R                                | St | lt_ | A   | 1   | Short Text         | Quantity | Val. Price |
| 🚱 🖸 🕄 🛗 🖽                      | <b>_</b>  |   |                                  |    | 10  | К   |     | Office 2007        | 25       | 150.00     |
| Requisnr./VndName(D)/Purch     | Des.V. PO |   |                                  |    | 20  | К   |     | Adobe Professional | 25       | 75.00      |
| 🗢 📄 dawsonm1                   |           |   |                                  |    |     |     |     |                    |          |            |
| 👂 📄 APPLE COMPUTER I           | 1         |   |                                  |    |     |     |     |                    |          |            |
| 🗢 🖻 MICROSOFT CORPO            |           |   |                                  |    |     |     |     |                    |          |            |
| 📄 10024750                     | 108187    |   |                                  |    |     |     |     |                    |          |            |
| <b>10024751</b>                | 108187    |   |                                  |    |     |     |     |                    |          |            |
|                                |           |   |                                  |    |     |     |     |                    |          |            |
|                                |           |   |                                  |    |     |     |     |                    |          |            |
|                                |           |   |                                  |    |     |     |     |                    |          |            |

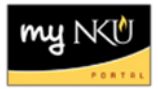

## **Change Purchase Requisition**

- 1. Locate the PR to maintain within the Document Overview.
- 2. Double-click on the PR number to display the details to the right.
- 3. Click the Display/Change button.

Note: Notice the title bar: "Change Purchase Req. #."

| I<br><u>P</u> urchase Requisition <u>E</u> dit | Environment System       | <u>H</u> elp                                   | C                 |
|------------------------------------------------|--------------------------|------------------------------------------------|-------------------|
| Change Purch                                   | Display/Change<br>button | 🔒 🎁 🍪   谷 竹 ଣ お   🐺 🔎 🔮<br> 751                | J                 |
| Document Overview Off                          | 🦻 🗗 🗗 🗗                  | Personal Setting                               |                   |
| Document                                       |                          | Regular Requisition 📳 10024751 🗌 Sou           | rce De            |
| overview                                       |                          |                                                | 8                 |
|                                                |                          | St It A I Short Text Quan   10 K Office 2007 2 | tity Va<br>25   1 |

4. Save the PR after the maintenance

| ☐<br>Purchase Requisition Edit Environment | nent System <u>H</u> elp                    |  |  |  |  |
|--------------------------------------------|---------------------------------------------|--|--|--|--|
|                                            | ])¢@@   0   0  0  0  0  0  0  0  0  0  0  0 |  |  |  |  |
| 🗭 🗈 Change Purchase Req. 10024751          |                                             |  |  |  |  |
| Document Overview Off 📘 🎾 🖻                | 🚰 🔝 👼 Personal Setting                      |  |  |  |  |
| Document                                   | Regular Requisition 10024751                |  |  |  |  |

The message "Purchase requisition # changed" will display at the bottom of the screen.

| 🤡 Purchase requisition 0010024751 changed 👘 |  |
|---------------------------------------------|--|